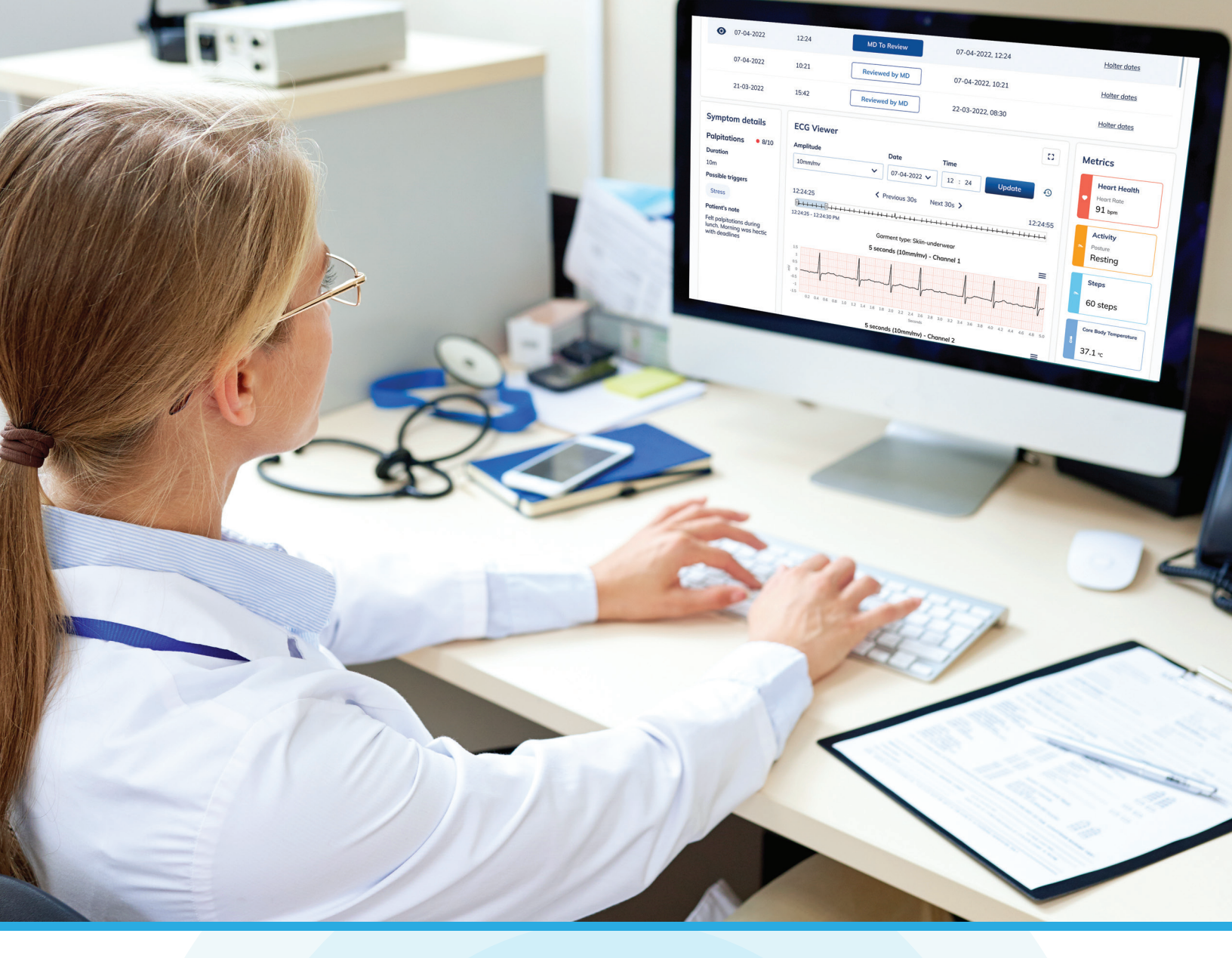

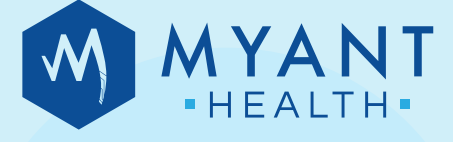

MYANT VIRTUAL CLINIC PORTAL (MVCP) QUICK START GUIDE FOR PHYSICIANS

## Accessing and navigating the MVCP

You will receive an invitation email from your clinic's admin. Follow the link to complete the sign up: Enter your Name and set password. To log onto the MVCP, visit **https://scwp.skiinserver.com/** 

Navigate to key areas using the blue sidebar. The sidebar will expand when hovered over.

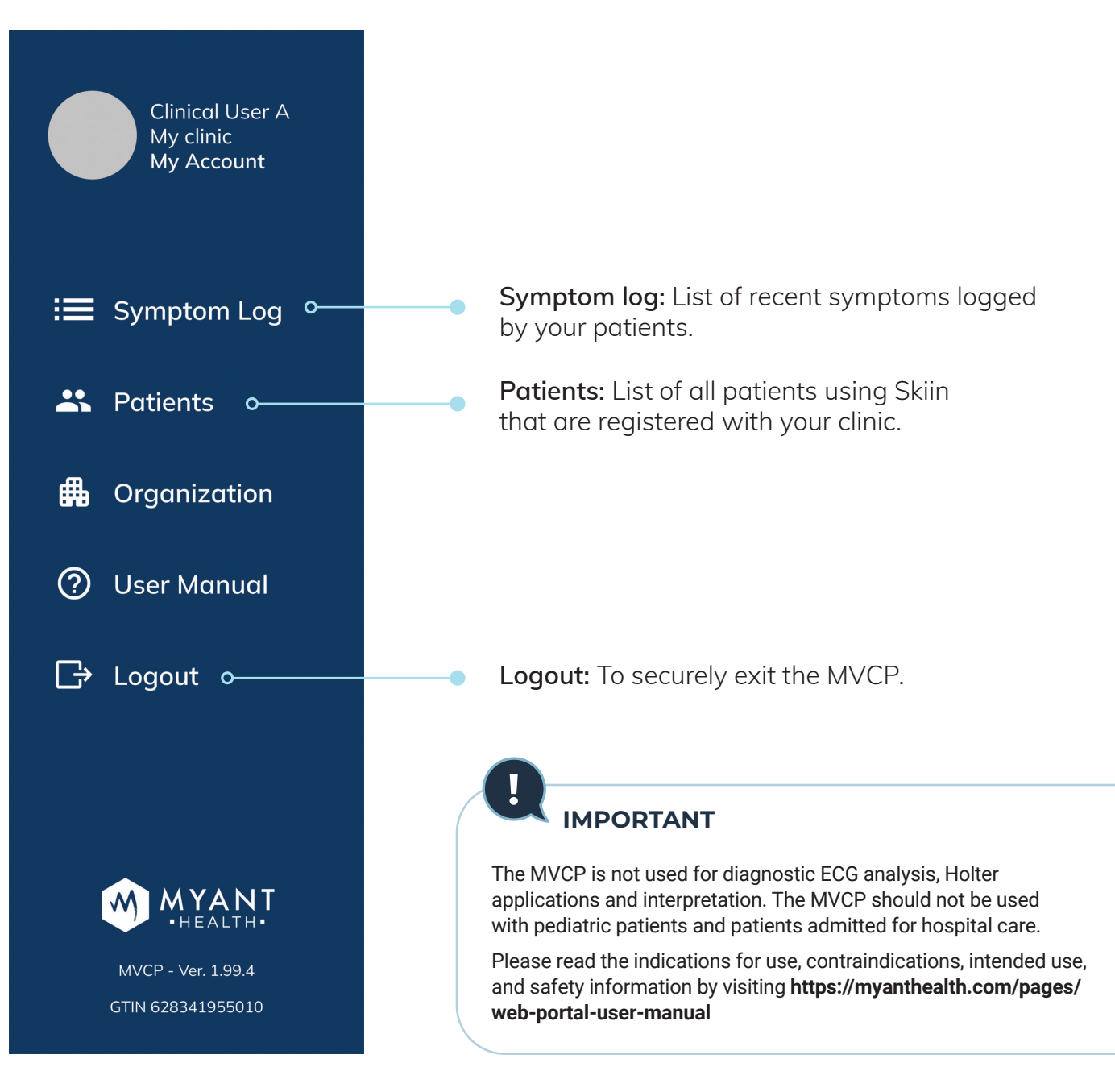

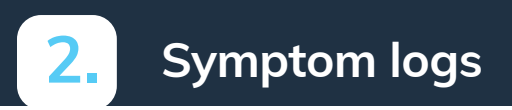

| Filter by Date 🗸 | Reset MD To Review 🗸 |        | Page 1 of 4 > > |
|------------------|----------------------|--------|-----------------|
| PATIENT NAME     | SYMPTOM DATE         | тіме 🗸 | STATUS          |
| Patient A        | 2022-11-23           | 16:02  | MD To Review    |
| Patient B        | 2022-11-23           | 15:32  | MD To Review    |
| Patient A        | 2022-11-23           | 14:45  | MD To Review    |
| Patient C        | 2022-11-23           | 13:56  | MD To Review    |
| Patient D        | 2022-11-23           | 13:39  | MD To Review    |

#### Reviewing symptom log workflow

- 1- Patient logs symptom on the app
- 2- Symptom log is reviewed by cardiac tech on the MVCP
- 3- If review by an MD is needed, the cardiac tech would mark status as "MD to Review"

As an MD, by default, you will see logs marked for your review.

#### To view all logs:

- 1- Click on the "MD to Review" dropdown
- 2- Select "All Status"

Also, by default, only logs reported in the last 30 days will be displayed.

#### To view older logs:

- 1- Click on the "Filter by Date" dropdown
- 2- Select a date from the calendar
- To clear the date filter, click "Reset".

## 2.1 Viewing a symptom log

Clicking on a symptom log directs you to a page that displays additional information relating to the selected log, as seen below.

Each of these sections will be explained further in the subsequent pages.

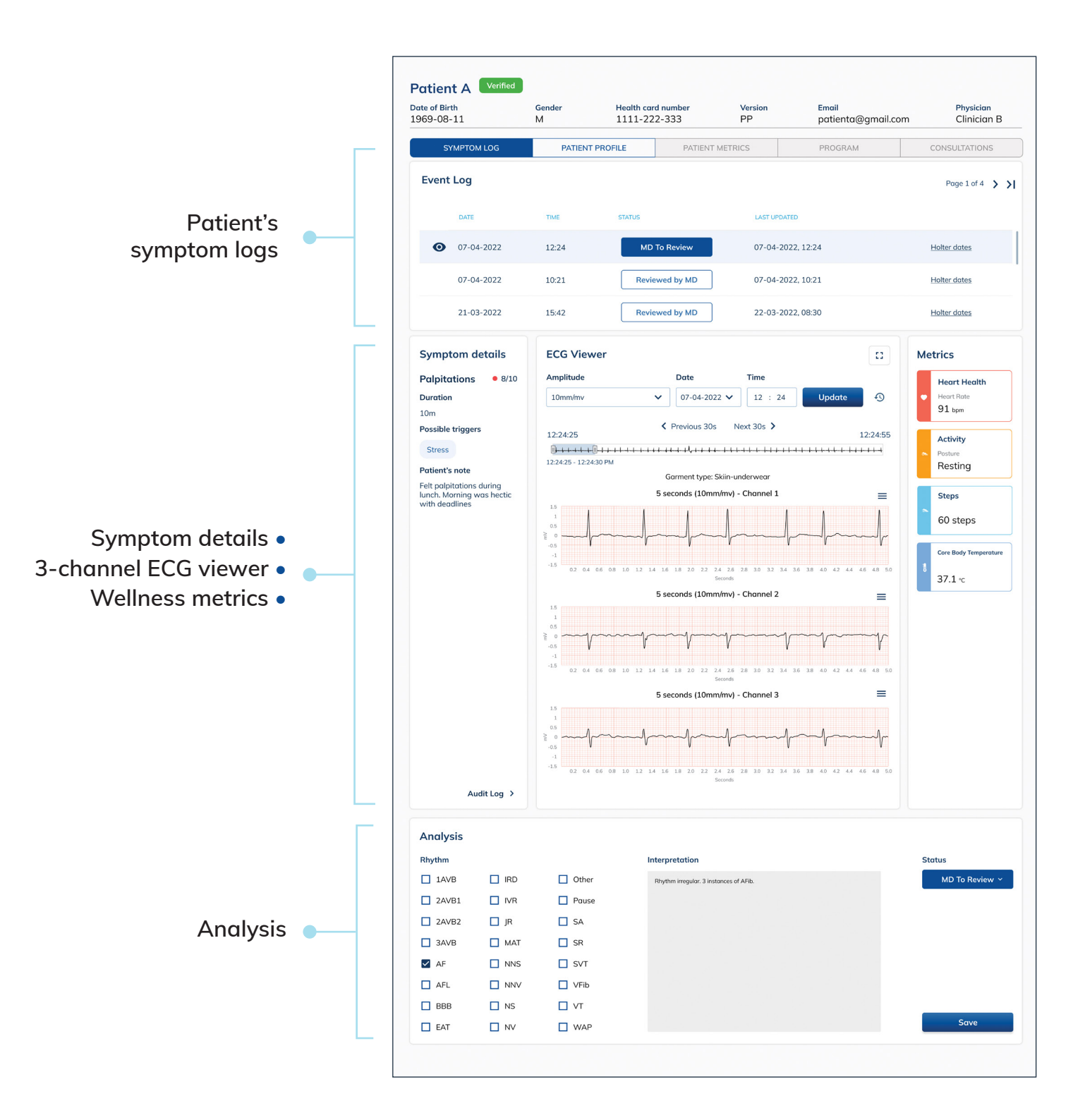

The ECG viewer displays waveforms across three channels if the patient was wearing their Skiin garment at the time of symptom.

By default, ECG from the time of symptom will be displayed. To jump larger timescales, you may directly input a date and time.

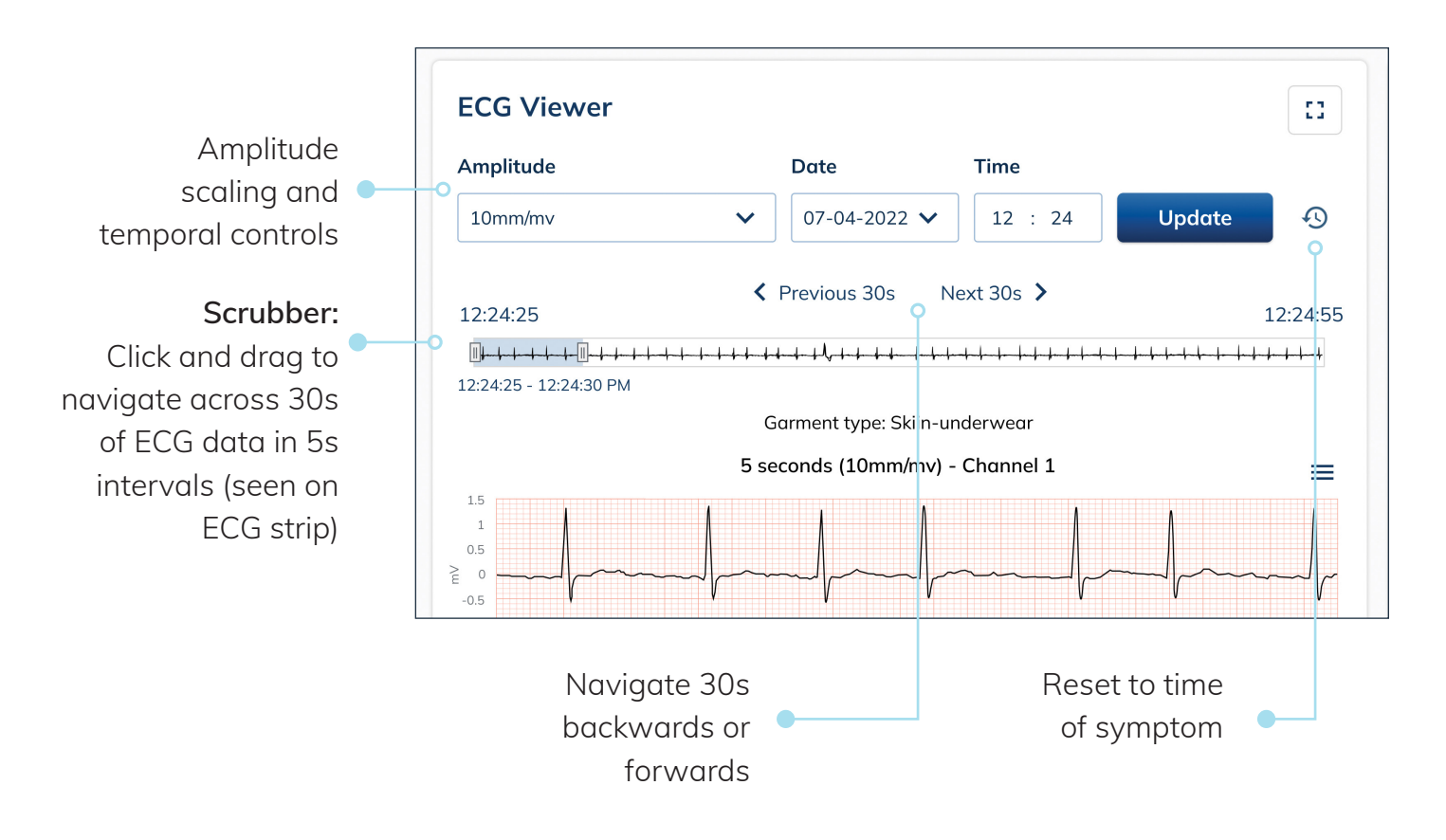

## 2.3 Symptom details & contextual wellness metrics

As part of a symptom log, the patient may have provided additional details regarding their experience.

If the patient was wearing their Skiin garment at the time of the symptom, you may view contextual wellness metrics. These metrics pertain to the 30s timeframe seen in the ECG viewer and will update automatically as you navigate every 30s.

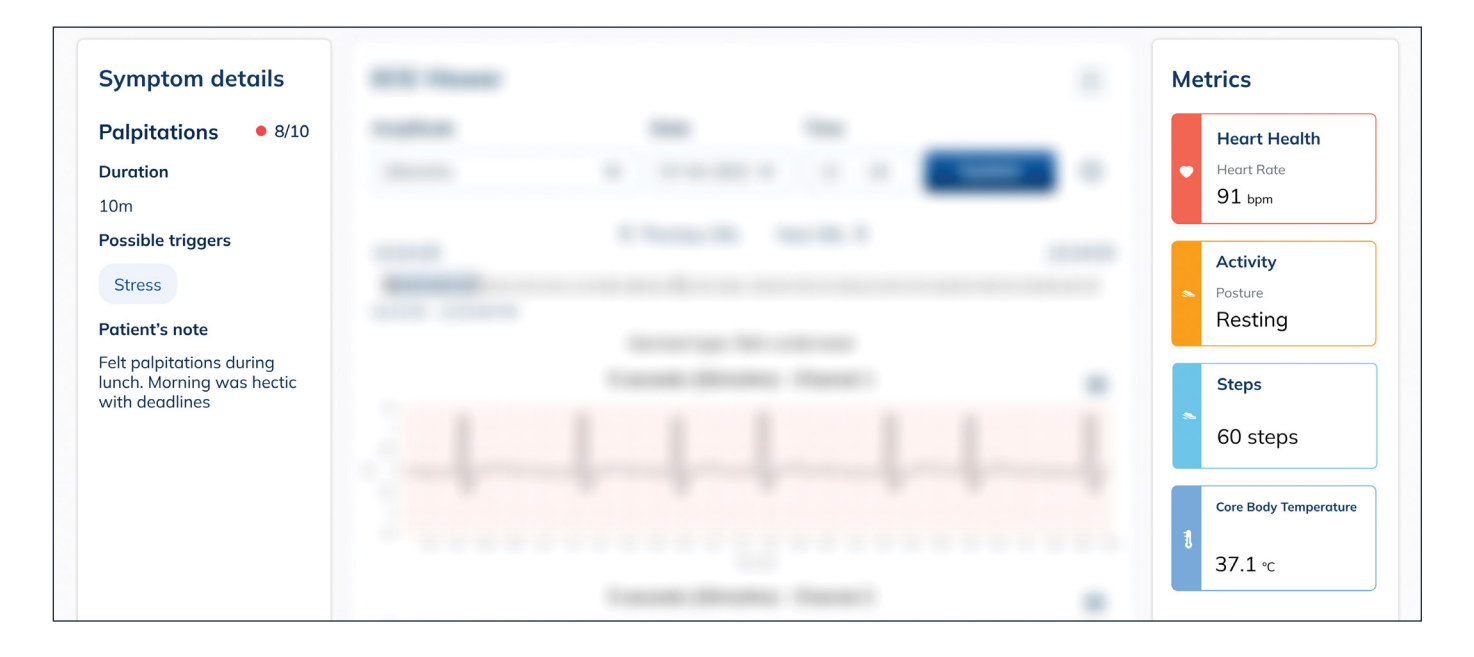

## 2.4 Analysis

Analysis Rhythm Interpretation Status Other MD To Review ~ 1AVB IRD Rhythm irregular. 3 instances of AFib. Pause 2AVB1 IVR 2AVB2 🔲 JR 🗌 SA 3AVB MAT 🗌 SR 🗹 AF 🗌 NNS SVT NNV VFib AFL BBB 🗌 NS 🗖 VT Save EAT 🗌 NV 🗌 WAP

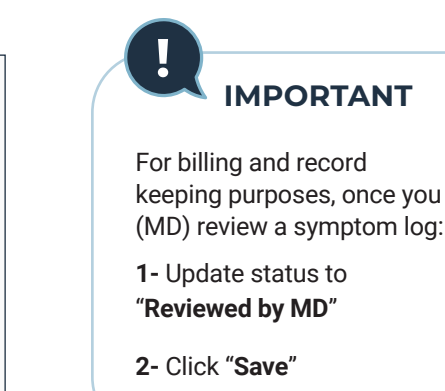

Analysis section at the bottom of each symptom log, for use by cardiac techs and MDs.

| 1AVB: Atrioventricular Block 1st degree          | NNS: Supraventricular Trigeminy   |
|--------------------------------------------------|-----------------------------------|
| 2AVB1: Atrioventricular Block 2nd degree Type I  | NNV: Ventricular Trigeminy        |
| 2AVB2: Atrioventricular Block 2nd degree Type II | NS: Supraventricular Bigeminy     |
| <b>3AVB:</b> Complete Heart Block                | NV: Ventricular Bigeminy          |
| AF: Atrial Fibrillation                          | Other: Other                      |
| AFL: Atrial Flutter                              | Pause: Pause                      |
| BBB: Bundle Branch Block                         | SA: Sinus Arrhythmia              |
| EAT: Ectopic Atrial Tachycardia                  | SR: Sinus Rhythm                  |
| IRD: Isorhythmic Dissociation                    | SVT: Supraventricular Tachycardia |
| IVR: Idioventricular Rhythm                      | VFliB: Ventricular Fibrillation   |
| JR: Junctional Rhythm                            | VT: Ventricular Tachycardia       |
| MAT: Multifocal Atrial Tachycardia               | WAP: Wandering Atrial Pacemaker   |

| Icon & Status      | Description                                                                                 |
|--------------------|---------------------------------------------------------------------------------------------|
| New                | Symptom newly logged by a patient, and is pending review by Cardiac Tech                    |
| Updated by Patient | Symptom was updated by patient after initial logging, and is pending review by Cardiac Tech |
| MD To Review       | Symptom marked by Cardiac Tech for further review by MD                                     |
| Reviewed by MD     | Symptom reviewed by MD                                                                      |
| Reviewed by Tech   | Symptom reviewed by Cardiac Tech                                                            |

| Iter by Date 🗸 F | MD To Review 🗸 |             | Page 1 of 4 > >1 |
|------------------|----------------|-------------|------------------|
| PATIENT NAME     | SYMPTOM DATE   | TIME 🗸 STAT | US               |
| Patient A        | 2022-11-23     | 16:02       | MD To Review     |
| Patient B        | 2022-11-23     | 15:32       | MD To Review     |
| Patient A        | 2022-11-23     | 14:45       | MD To Review     |
| Patient C        | 2022-11-23     | 13:56       | MD To Review     |
| Patient D        | 2022-11-23     | 13:39       | MD To Review     |
| Patient E        | 2022-11-23     | 11:47       | MD To Review     |
| Durliant T       | 2022-11-23     | 11:02       | MD To Review     |
| Patient T        |                | 10:10       | MD To Review     |

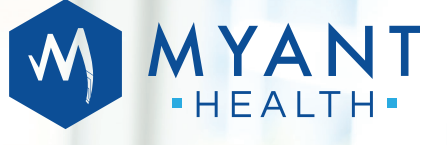

MYANT VIRTUAL CLINIC PORTAL (MVCP) Quick Start Guide for Physicians

# You're All Set!

| Dete of Birth<br>1969-08-11     | Gender<br>M          | Health card<br>1111-222 | -333                 | Version<br>PP   | tmail<br>patiento@gmail.o | m Clinicion B   |
|---------------------------------|----------------------|-------------------------|----------------------|-----------------|---------------------------|-----------------|
| SYMPTOM LOG                     | PATIENT PR           | FLE                     | PATIENT METR         | KS .            | PROGRAM                   | CONSULTATIONS   |
| Event Log                       |                      |                         |                      |                 |                           | Page 1 of 4 💙 🕽 |
| OWINE                           | 194                  | storus                  |                      | UNET UPDATED    |                           |                 |
| <b>O</b> 07-04-2022             | 12.24                | MD T                    | Review               | 07-04-2022      | 12:24                     | Holter.dotes    |
| 07-04-2022                      | 10.21                | Review                  | ed by MD             | 07-04-2022      | 10:21                     | Holter dates    |
| 21-03-2022                      | 15.42                | Review                  | ed by MD             | 22-03-2022      | 08:30                     | Hohar datas     |
| Symptom details                 | ECG Viewer           |                         |                      |                 | D                         | Metrics         |
| Polpitotions • 8/20<br>Durotion | Amplitude<br>10mm/ev |                         | Dete<br>07-04-2022 ¥ | Time<br>12 : 24 | Updote                    | Heart Health    |
| Possible triggers               | 122425               |                         | C Previous 30s       | eet 30s 🕉       | 12 24 55                  | Activity        |

Get help at **www.myanthealth.com** or contact us at: **+1 (416) 423-7906** or **info@Myant.ca** 

Myant Inc.

200 Ronson Drive, Suite 500, Etobicoke, ON | M9W 5Z9 Canada | **+1 (416) 423-7906** info@Myant.ca | www.myanthealth.com